# REALvision embrace installation and activation guide

Create it REAL A/S

Hjulmagervej 28 9000, Aalborg

support@createitreal.com

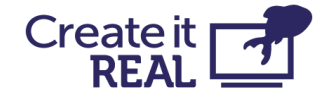

#### Install

Installation process begins by starting the REALvision embrace\_Setup.exe file

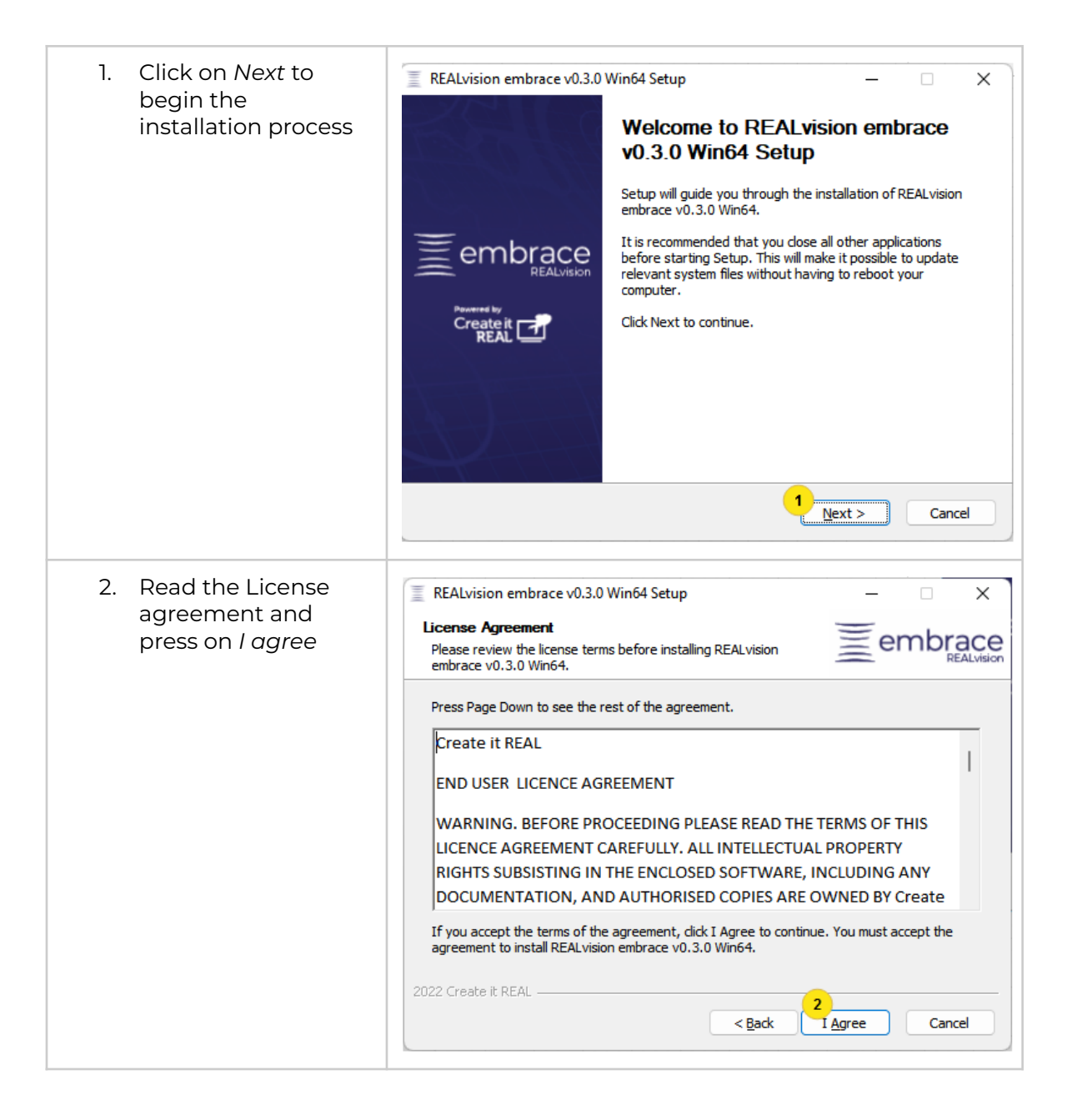

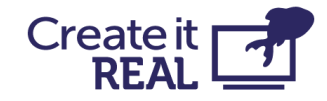

| <ol> <li>Select who should<br/>have access to the<br/>problem - all users,<br/>or only the current<br/>user.</li> <li>Then press Next</li> </ol>                | REALvision embrace v0.3.0 Win64 Setup Choose Users Choose for which users to install REALvision embrace v0.3.0 Win64. Select whether to install REALvision embrace v0.3.0 Win64 for all users or for current user.                                                                                                    |
|----------------------------------------------------------------------------------------------------|----------------------------------------------------------------------------------------------------|
|                                                                                                    | For anyone who uses this computer (all users) For me (Dimo) Version 0. 2. IINTERNAL is installed for all users in "C:\Program Eiles\Create it                                                                                                    |
|                                                                                                    | REAL VEX. INTERVAL IS installed for an users in C: Program Files (create it REAL VEX.) reaction embrace". Uninstall version 0.2. IINTERNAL and install version 0.3.0 for all users. Administrator credentials required. 2022 Create it REAL                                                                                                    |
| <ol> <li>Select the components you would like installed and the files you would like to associate with the software.</li> <li>Click Next to continue</li> </ol> | REALvision embrace v0.3.0 Win64 Setup       —       ×         Choose Components       Choose which features of REALvision embrace v0.3.0 Win64 you want to install.       Image: Choose which features of REALvision         Check the components you want to install and uncheck the components you don't want to install. Click Next to continue.       Check the components you don't want to |
|                                                                                                    | Select components to install:                                                                                                    |
|                                                                                                    | 2022 Create it REAL                                                                                                    |

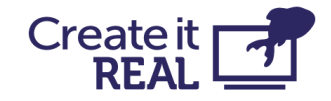

| <ol> <li>Choose the location<br/>on the hard drive<br/>where the software<br/>will be installed.</li> <li>Click Next to<br/>continue</li> </ol> | <ul> <li>REALvision embrace v0.3.0 Win64 Setup</li> <li>Choose Install Location<br/>Choose the folder in which to install REALvision embrace v0.3.0</li> <li>Win64.</li> <li>Setup will install REALvision embrace v0.3.0 Win64 in the following folder. To install in a different folder, dick Browse and select another folder. Click Next to continue.</li> </ul>                                                                                                    |
|----------------------------------------------------------------------------------------------------|----------------------------------------------------------------------------------------------------|
|                                                                                                    | Destination Folder       7         C:\Program Files\Create it REAL\REALvision embrace       Browse         Space required: 723.9 MB         Space available: 14.7 GB         2022 Create it REAL         < Back                                                                                                    |
| <ul><li>9. Chose the name of the folder in the start menu</li><li>10. Click Install to start the installation</li></ul>                         | <ul> <li>REALvision embrace v0.3.0 Win64 Setup</li> <li>Choose Start Menu Folder</li> <li>Choose a Start Menu folder for the REALvision embrace v0.3.0</li> <li>Win64 shortcuts.</li> <li>Select the Start Menu folder in which you would like to create the program's shortcuts. You can also enter a name to create a new folder.</li> <li>REALvision embrace</li> <li>Accessibility</li> <li>Accessibility</li> <li>Accessionies</li> <li>Administrative Tools</li> <li>Altium</li> <li>Atollic</li> <li>BlackBelt Cura 3.4.2</li> <li>Blender</li> <li>Bonjour Print Services</li> <li>Caesium</li> <li>Chrome Apps</li> <li>DediBot</li> <li>Device Monitoring Studio</li> <li>2022 Create it REAL</li> <li>         (Amount and the set of the REAL     </li> </ul> |

### Activate

REALvision embrace needs activation using a serial key in order to run. This can happen during the installation process, or afterwards from the **Please note that for the activation process you need access to the internet.** 

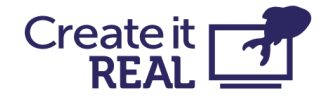

#### Activate during installation

| During installation, you will<br>be asked if you want to<br>activate the software now.<br>Click on YES to proceed with<br>activating.                    | REALvision embrace v0.3.0 Win64 S × Activate software now?                                                                                                    |
|----------------------------------------------------------------------------------------------------|----------------------------------------------------------------------------------------------------|
| Note: if you click No, you can<br>activate later through<br>REALvision embrace (see<br>below)                                                            | 1 <u>Y</u> es <u>N</u> o                                                                                                    |
| - Click on Activate<br>REALvision embrace online<br>now.                                                                                                 | K TurboActivate                                                                                                    |
| IMPORTANT: You need<br>internet connection for this<br>action                                                                                            | Activate REALvision embrace now<br>Your activation period has expired and REALvision embrace is no longer working. To use<br>your software you must activate this copy of REALvision embrace. |
| - If you don't have a serial<br>key, click on <i>Buy a new</i><br>product key online.                                                                    | 2 → Activate REALvision embrace online now<br>→ Buy a new product key online                                                                                                    |
| - In case you have received a<br>new key because your<br>previous one has expired, or<br>for other reasons, click on<br><i>Retype your product key</i> . | → Retype your product key<br>→ Other <u>options</u>                                                                                                    |
|                                                                                                    | Cancel                                                                                                    |

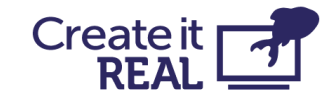

| In the <i>Product key</i> field, type<br>the unique 28-letter serial<br>key provided to you by the<br>manufacturer or sales<br>representative.                              | <ul> <li>← NutboActivate</li> <li>Type a different product key for activation</li> <li>The product key can be found in an email we sent you. If you do not have a product key, you can buy a new one.</li> <li>The product key looks like this:</li> <li>PRODUCT KEY: XXXX-XXXX-XXXX-XXXX-XXXX-XXXX</li> <li>Product key: 3]</li> <li>→ Buy a new product key online</li> <li>→ Activate REALvision embrace online now</li> </ul>                                                                                                    |
|----------------------------------------------------------------------------------------------------|----------------------------------------------------------------------------------------------------|
| Activation was successful is<br>the message that will<br>appear if no issues with the<br>activation process were<br>encountered. Click on Finish<br>to finalize the process | Control Control Con |

#### Activate through REALvision embrace

If the software is installed, but not activated, activation can be done though the REALvision embrace user interface.

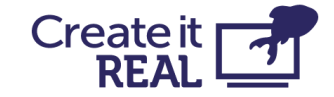

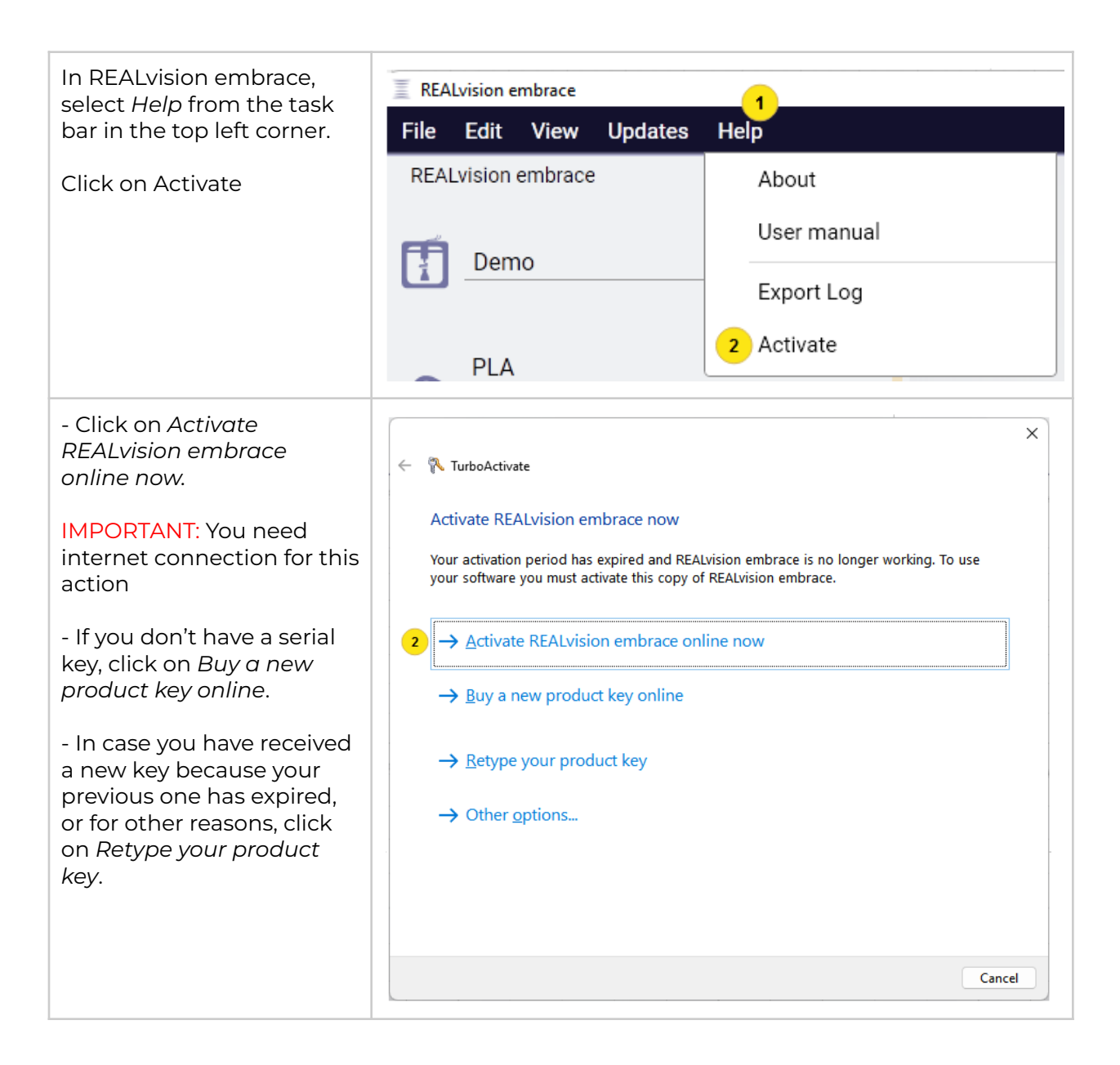

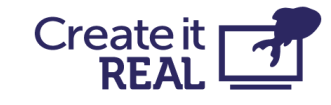

| In the <i>Product key</i> field,<br>type the unique 28-letter<br>serial key provided to you<br>by the manufacturer or<br>sales representative.                                        | <ul> <li>TurboActivate</li> <li>Type a different product key for activation</li> <li>The product key can be found in an email we sent you. If you do not have a product key, you can buy a new one.</li> <li>The product key looks like this:</li> <li>PRODUCT KEY: XXXX-XXXX-XXXX-XXXX-XXXX-XXXX</li> <li>Product Key: 3</li> <li>Buy a new product key online</li> <li>Activate REALvision embrace online now</li> </ul> |
|----------------------------------------------------------------------------------------------------|----------------------------------------------------------------------------------------------------|
| Activation was successful<br>is the message that will<br>appear if no issues with the<br>activation process were<br>encountered. Click on<br><i>Finish</i> to finalize the<br>process | ✓ TurboActivate Activation was successful Activation helps verify that your copy of REALvision embrace is genuine. With a genuine copy of REALvision embrace, you are eligible to receive all available updates and product support from Create.                                                                                                    |

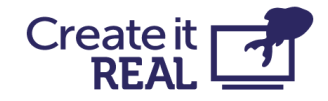

## Deactivate software

If you have received a new serial key that enables more features, or simply would like to cancel the activation of the software on this computer (for example, in order to activate on another computer), this can be done by deactivating the software.

| To deactivate the                                 | REALvision embrace |      |        |         |                 |  |
|---------------------------------------------------|--------------------|------|--------|---------|-----------------|--|
| the task bar in the top left                      | File               | Edit | View   | Updates | Help            |  |
| corner.                                           | REALvision embrace |      |        |         | About           |  |
| Click on Deactivate.                              |                    |      |        |         | REALview Help > |  |
| Then activation with the new serial key can begin |                    | Inso | leMake | r       | User manual     |  |
| (see Activation).                                 |                    |      |        |         | Export Log      |  |
|                                                   | 6                  | TPU  |        |         | 2 Deactivate    |  |